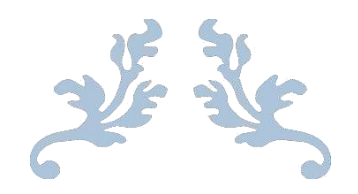

# PETUNJUK PENGGUNAAN **APLIKASI SION**

PENGISIAN KELENGKAPAN UANG KULIAH TUNGGAL

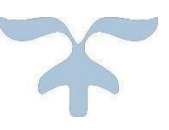

## PANITIA PENERIMAAN MAHASISWA BARU JALUR **SNBP** POLITEKNIK NEGERI BALI 2024

http://sion.pnb.ac.id

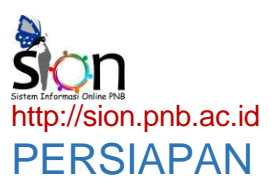

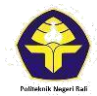

- 1. Aktivasi login SNBP pada halaman http://sion.pnb.ac.id
- 2. Menyiapkan data data pendukung, sbb:

| DATA ORANG TUA            |   |     |
|---------------------------|---|-----|
| Nama Ayah                 | : |     |
| Pekerjaan                 | : |     |
| Penghasilan Ayah/bulan    | : | Rp. |
| Penghasilan Lainnya/bulan | : | Rp. |
| Alamat                    | : |     |
| Nama Ibu                  | : |     |
| Pekerjaan                 | : |     |
| Penghasilan Ibu/bulan     | : | Rp. |
| Penghasilan Lainnya/bulan | : | Rp. |
| Alamat                    | : |     |

#### DATA SAUDARA KANDUNG

| NO | NAMA | UMUR | <b>STATUS</b><br>(menikah/belum menikah) | PEKERJAAN |
|----|------|------|------------------------------------------|-----------|
| 1  |      |      |                                          |           |
| 2  |      |      |                                          |           |
| 3  |      |      |                                          |           |
| 4  |      |      |                                          |           |
| 5  |      |      |                                          |           |

#### DATA KEPEMILIKAN ASET

| NO | URAIAN           | JUMLAH | STATUS KEPEMILIKAN* |
|----|------------------|--------|---------------------|
| 1  | Rumah            | buah   |                     |
| 2  | Mobil            | buah   |                     |
| 3  | Motor            | buah   |                     |
| 4  | Tanah            | ha     |                     |
| 5  | Sawah/kebun dsb. | ha     |                     |

\* milik sendiri; kontrak; warisan/lainnya

#### LISTRIK DAN AIR

| NO | URAIAN                        | SUMBER*              | RATA-RATA<br>LANGGANAN/BLN |
|----|-------------------------------|----------------------|----------------------------|
| 1  | Listrik                       | PLN/Tidak ada        | Rp.                        |
| 2  | Air                           | PDAM/Sumur/Lain-lain | Rp.                        |
| 3  | KWH Listrik                   |                      |                            |
| 4  | Pajak Bumi dan Bangunan (PBB) |                      |                            |

\* coret yang tidak perlu

#### RATA-RATA PENGELUARAN KELUARGA/BLN

| Konsumsi     | : | Rp. |
|--------------|---|-----|
| Pendidikan   | : | Rp. |
| Transportasi | : | Rp. |
| Lain-lain    | : | Rp. |

### LANGKAH – LANGKAH PENGGUNAAN

1. Buka halaman http://sion.pnb.ac.id

Californik Nageri Rali

Klik tombol "Aktivasi Login Pendaftaran Mahasiswa"

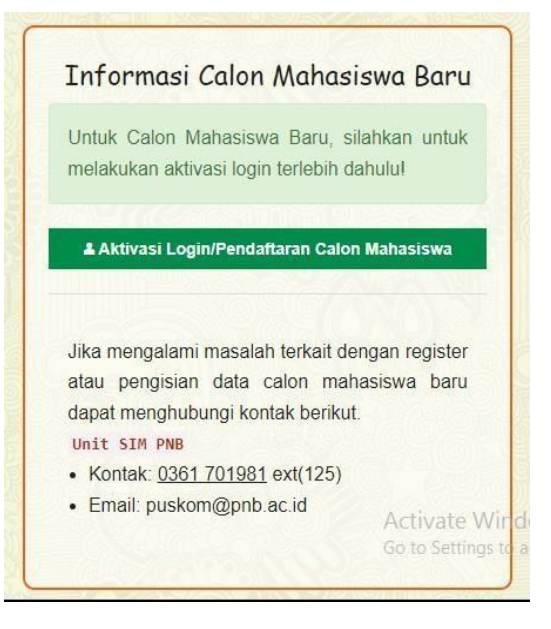

- 2. Memilih Jalur SNBP
- 3. Mengisi nomor pendaftaran SNBP dan klik "Daftarkan"
- 4. Apabila sudah berhasil daftarkan sebagai konfirmasi atas aktivasi akun SNBP, maka SION akan menampilkan notifikasi verifikasi akun yang berisi username dan password.
- 5. Selanjutnya klik tombol Login SION, maka akan muncul dashboard calon Mahasiswa Baru. Pada dashboard tersebut ada 2 menu utama yang aktif yaitu Perbaharui Data dan Print UKT.
- 6. Klik tombol Perbaharui Data. Isilah data sesuai dengan keadaan pendaftar.

\*Nilai Ujian Nasional boleh diisi angka 0.
\*Peserta KIP menginput Nomor Pendaftaran KIP Kuliah dan nomer PIN boleh diisi angka 0.

- 7. Klik Berikutnya untuk pindah ke langkah berikutnya
- 8. Klik Print UKT memastikan data yang dimasukkan sudah benar.
- 9. Upload Dokumen yang diperlukan.
- 10. Apabila data sudah benar klik tombol selesai
- 11. Apabila sudah yakin data benar klik "Finalisasi Data " dan data tidak bisa di edit kembali